# Overclocking Assistant (Performance Tuning Guide) for Intel® NUC Kit NUC8i7HNK and NUC8i7HVK

June 2018

# WARNING

Altering PC memory frequency and/or voltage may (i) reduce system stability and useful life of the system, memory, and processor; (ii) cause the processor and other system components to fail; (iii) cause reductions in system performance; (iv) cause additional heat or other damage; and (v) affect system data integrity. Intel assumes no responsibility that the memory included, if used with altered clock frequencies and/or voltages, will be fit for any particular purpose. Check with the memory manufacturer for warranty and additional details.

## Objective

The Purpose of this performance tuning guide is intended for validation and system characterization purposes only.

## **Memory Overclock Performance**

Memory performance tuning is controlled via several platform mechanisms. Beyond this, the platform is also capable of supporting manual overrides to the memory frequency, timings, and voltage levels of both the integrated memory controller (iMC) and the DIMMs.

If you're going to try overclocking the module, you'll have to decide which is more important – the speed or the timings. In most cases, you can't have both.

Follow the settings below if you want to overclock your memory. **Note:** some memory modules don't allow any overclocking.

| DDR4 Frequency<br>QCLK | Memory Reference Multiplier<br>(133MHZ/100MHz) | Memory<br>Multiplier |
|------------------------|------------------------------------------------|----------------------|
| 1600                   | 1.33                                           | 12                   |
| 1600                   | 1                                              | 16                   |
| 1700                   | 1                                              | 17                   |
| 1733                   | 1.33                                           | 13                   |
| 1800                   | 1                                              | 18                   |
| 1867                   | 1.33                                           | 14                   |
| 1900                   | 1                                              | 19                   |
| 2000                   | 1.33                                           | 15                   |
| 2000                   | 1                                              | 20                   |
| 2100                   | 1                                              | 21                   |
| 2133                   | 1.33                                           | 16                   |
| 2200                   | 1                                              | 22                   |
| 2267                   | 1.33                                           | 17                   |
| 2300                   | 1                                              | 23                   |
| 2400                   | 1.33                                           | 18                   |
| 2400                   | 1                                              | 24                   |
| 2500                   | 1                                              | 25                   |
| 2533                   | 1.33                                           | 19                   |
| 2667                   | 1.33                                           | 20                   |
| 2700                   | 1                                              | 27                   |

| 2800 | 1.33 | 21 |
|------|------|----|
| 2800 | 1    | 28 |
| 2900 | 1    | 29 |
| 2933 | 1.33 | 22 |
| 3000 | 1    | 30 |
| 3067 | 1.33 | 23 |
| 3100 | 1    | 31 |
| 3200 | 1.33 | 24 |

#### Manual Memory Overclocking Example

Example: You have a DDR4 2133 module and want to overclock to 2267 MHz. Using the settings shown in the table above, you need to set the Memory Reference Multiplier at 1.33 and the Memory Multiplier at 17.

- 1. Press F2 during boot to enter BIOS Setup.
- 2. Click the Advanced button
- 3. Select **Performance** > **Memory**.
- 4. Change Memory Profiles to Manual-User Defined.
- 5. Change Memory Multiplier to 17.
- 6. If you want to change the timing, change **Memory Timing** to **USER** (otherwise leave it set to Auto).

| Timing Settings                              |                    | General Settings            |                       |      |
|----------------------------------------------|--------------------|-----------------------------|-----------------------|------|
| Total Memory<br>Memory Speed                 | 16 GB<br>21.33 Mhz | Memory Profiles             | Manual - User Defined | •    |
| Memory Clock                                 | 133Mhz             | Memory Reference Multiplier | 133                   |      |
| SOOIMM1 (Memory Channel A)                   | 8 GB               | Memory Hultiplier           | Hr.                   |      |
| SCOIMM 2 (Memory Channel II)                 | 8 GB               | Memory timing               | NSER.                 |      |
| CAS LATENCY (ICL)                            | 15                 | 10.                         |                       | 15   |
| LAS TO HAS (TRED)                            | 36                 | 1800                        |                       | 15   |
| Active to Precharge (tRAS)<br>Memory Voltage | 1.29               | TRASmin                     | — <b>—</b> —          | 36   |
|                                              |                    | ATREC                       |                       | 278  |
|                                              |                    | TRED                        |                       | 4    |
|                                              |                    | tccni                       |                       | 10   |
|                                              |                    | TPAN                        |                       | 23   |
|                                              |                    | 1CWL                        |                       | 14   |
|                                              |                    | KREFT.                      | _                     | 8316 |

7. Press F10 and click Yes to save and exit BIOS Setup.

BIOS now shows the memory speed is 2267MHz instead of 2133 MHz. You can use tools such as CPU Z to confirm this.

| Timing Settings                                                                                                    | General                                                                                                    | Settings                                                                                   |                                                   |
|----------------------------------------------------------------------------------------------------|----------------------------------------------------------------------------------------------------|--------------------------------------------------------------------------------------------|---------------------------------------------------|
| Total Memory 16   Memory Speed 224   Memory Clock 13   SODIMM 1 (Memory Channel A) 8 G   SODIMM 2 (Memory Channel B) 8 C   CAS Latency (ECL) 15   CAS Latency (ECL) 15   Active to Precharge (IRAS) 36   Memory Voltage 12 | Memory Pro<br>Mhz<br>hz<br>hz<br>Memory Mut<br>Memory Mut<br>Memory Mut<br>Memory tim<br>tCL<br>tRCD<br>tRASmin<br>tRFC<br>tRRD<br>tWR<br>tCDL<br>tRAW<br>tCWL | files Manual - User Defined<br>erence Multiplier 133<br>http://www.manual.com/<br>ing USER | 15<br>15<br>36<br>278<br>4<br>16<br>6<br>23<br>14 |

#### Memory XMP Example

Intel® Extreme Memory Profiles are traditionally designed with two distinct performance profiles:

- **Profile 1** is used for the enthusiast/certified settings and is the profile that is tested under the Intel® Extreme Memory Certification program.
- **Profile 2** is designed to host the extreme or fastest possible settings that have no guard band. This profile may or may not work on every system.

Note: Extreme Memory Profiles aren't always defined as overfrequency/over-voltaged parts. In some cases, Extreme Memory Profiles can be used to define extremely power savvy settings or extremely fast latencies.

- 1. Press F2 during boot to enter BIOS Setup.
- 2. Click the Advanced button.
- 3. Select **Performance > Memory**.
- 4. Change Memory Profiles to Profile 1 or Profile 2 (depending on your module).
- 5. Press F10 and click Yes to save and exit BIOS Setup.

| Home                                                                                                    | Main                                                                                                    | Devices                                                                                | Cooling                              | Performance | Security                                                                                         | Power                                                  | Boot                           | 0         | *      | 1  | ۶  | ۲ |
|----------------------------------------------------------------------------------------------------|----------------------------------------------------------------------------------------------------|----------------------------------------------------------------------------------------|--------------------------------------|-------------|--------------------------------------------------------------------------------------------------|--------------------------------------------------------|--------------------------------|-----------|--------|----|----|---|
| Process                                                                                                    | or Graj                                                                                                    | phics Me                                                                               | mory                                 |             |                                                                                                  |                                                        |                                |           |        |    |    |   |
| Timing                                                                                                    | Setting                                                                                                    | S                                                                                      |                                      |             | Genera                                                                                           | l Setting                                              | s                              |           |        |    |    |   |
| Total Men<br>OVerridde<br>Memory Cl<br>SODIMM 1<br>SODIMM 2<br>XMP Versid<br>CAS Laten<br>CAS to RA:<br>Active to 1<br>Memory Vo | nory<br>n Memory Sp<br>ock<br>(Memory Cha<br>(Memory Cha<br>on<br>cy (tCL)<br>S (tRCD)<br>Precharge (tl<br>oltage | 16<br>320<br>13:<br>nnel A) 8 G<br>2.0<br>18<br>18<br>8<br>8<br>8<br>8<br>8<br>8<br>13 | GB<br>00 Mhz<br>3Mhz<br>B<br>B<br>5V |             | Memory Pr<br>Memory Re<br>Memory Mu<br>Memory Vo<br>Memory tin<br>tCL<br>tRCD<br>tRASmin<br>tRFC | ofiles<br>:ference Mult<br>ultiplier<br>vitage<br>ming | riplier 1.3<br>24<br>1.3<br>Au | file 1: X | MP-300 | 13 |    |   |
|                                                                                                    |                                                                                                    |                                                                                        |                                      |             | tRRD_L<br>tRRD_S<br>tWR<br>tCCDL                                                                 |                                                        |                                |           |        |    | 11 |   |

You can use tools such as CPU Z to check the memory speed.

| Туре    | DDR4                    | Channel #    | Dual       |  |  |
|---------|-------------------------|--------------|------------|--|--|
| Size    | 16 GBytes               | DC Mode      |            |  |  |
|         |                         | NB Frequency | 3492.3 MHz |  |  |
| limings |                         |              |            |  |  |
|         | DRAM Frequency          | 1496.7 MHz   |            |  |  |
|         | FSB:DRAM                | 1:30         |            |  |  |
|         | CAS#Latency (CL)        | 17.0 docks   |            |  |  |
| RAS4    | to CAS≢ Delay (tRCD)    | 18 docks     | 2          |  |  |
|         | RAS# Precharge (tRP)    | 18 docks     |            |  |  |
|         | Cycle Time (tRAS)       | 42 docks     |            |  |  |
| Row Ret | fresh Cycle Time (tRFC) | 526 clocks   |            |  |  |
|         | Command Rate (CR)       | 21           | 3          |  |  |
|         | DRAM Ide Timer          |              |            |  |  |
|         | Total CAS# (tRDRAM)     |              |            |  |  |
|         | Row To Column (tRCD)    |              |            |  |  |

Set the Voltage System Agent in BIOS Setup, based on the requested memory speed above 2993MHz, if board isn't stable. Intel won't provide guidance on this voltage. You can try from 50mv to 200mv.

- 1. Press F2 during boot to enter BIOS Setup.
- 2. Click the **Advanced** button.
- 3. Select **Performance** > **Processor**.
- 4. Increase SA Voltage (for example 0.15v = 150mv).
- 5. Press F10 and click Yes to save and exit BIOS Setup.

| and property                                                                                                    | and an and a second second              | 10000                                                                                                   | 100.000 N  |                |            |            |              |      |   |  |   |     |
|----------------------------------------------------------------------------------------------------|-----------------------------------------|----------------------------------------------------------------------------------------------------|------------|----------------|------------|------------|--------------|------|---|--|---|-----|
| Process                                                                                                    | or Graphies                             | men                                                                                                    | ory        |                |            |            |              |      |   |  |   |     |
| Core S                                                                                                    | ettings                                 |                                                                                                    |            |                | Uncore     | Settings   |              |      |   |  |   |     |
| Host Clock Pressency 100 Mhr<br>Max Processor Speed 35 GHz<br>Intel® Hyper-Threeding<br>Technology<br>Intal® Turbe Boost Technology |                                         | Processor Ring Fraquency, 3.5 Ghr<br>Ring Max OC Ratio<br>Ring Mis GC Ratio<br>Ring Voltage Mode Addopt |            |                |            |            | ir<br>0<br>0 |      |   |  |   |     |
| ntale Surbe Boost Technology 🕑<br>Active Processor Cores ALL                                                                        |                                         | Ring Volta<br>Ring Estra<br>Ring Volta                                                                  | 0<br>= (V) |                |            |            | 0            | 0.00 |   |  |   |     |
| 2-Core Tor<br>3-Core Tur<br>4-Core Tu                                                                                               | rho Ratio<br>rho Ratio<br>rho Ratio     | Ξ                                                                                                    |            | 34<br>33<br>32 | 5A Voltage | offset (V) | 8            |      | - |  | 0 | .15 |
| Maximum I<br>Core Max I<br>Core Volta                                                                                               | Non-Turbo Antiu<br>OC Ratio<br>age Mode | adapt                                                                                                   | NR.        | 26             |            |            |              |      |   |  |   |     |
| Core Volta                                                                                                    | ege Override (V)<br>Turbo Voltane (V)   |                                                                                                    |            | 0.00           |            |            |              |      |   |  |   |     |

INFORMATION IN THIS DOCUMENT IS PROVIDED IN CONNECTION WITH INTEL® PRODUCTS. NO LICENSE, EXPRESS OR IMPLIED, BY ESTOPPEL OR OTHERWISE, TO ANY INTELLECTUAL PROPERTY RIGHTS IS GRANTED BY THIS DOCUMENT. EXCEPT AS PROVIDED IN INTEL'S TERMS AND CONDITIONS OF SALE FOR SUCH PRODUCTS, INTEL ASSUMES NO LIABILITY WHATSOEVER, AND INTEL DISCLAIMS ANY EXPRESS OR IMPLIED WARRANTY, RELATING TO SALE AND/OR USE OF INTEL PRODUCTS INCLUDING LIABILITY OR WARRANTIES RELATING TO FITNESS FOR A PARTICULAR PURPOSE, MERCHANTABILITY, OR INFRINGEMENT OF ANY PATENT, COPYRIGHT OR OTHER INTELLECTUAL PROPERTY RIGHT. Intel products aren't intended for use in medical, life saving, or life sustaining applications.

Intel may make changes to specifications and product descriptions at any time, without notice.

Intel, Intel Core, and the Intel logo are trademarks of Intel Corporation in the U.S. and/or other countries.

\*Other names and brands may be claimed as the property of others.

Copyright© 2018, Intel Corporation. All rights reserved.